## **COME CAMBIARE LA PASSWORD**

## HOW TO CHANGE THE PASSWORD

如何更改密码

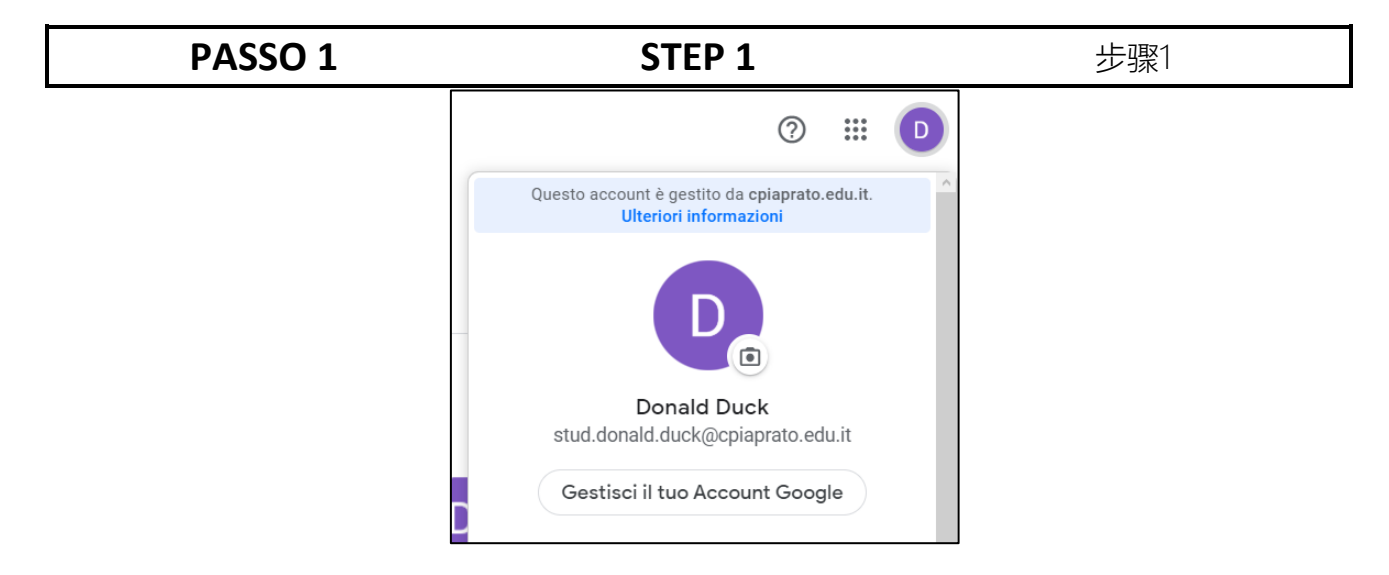

Per cambiare la tua password devi cliccare sul pallino con una lettera e poi su *"Gestisci il tuo Account Google"*. To change your password you have to click on the dot with a letter and then on "*Gestisci il tuo Account Google*" (Manage your Google Account). 要更改密码,您必须单击带字母的圆 点,然后单击"*Gestisci il tuo Account Google*" (管理您的Google帐户)。

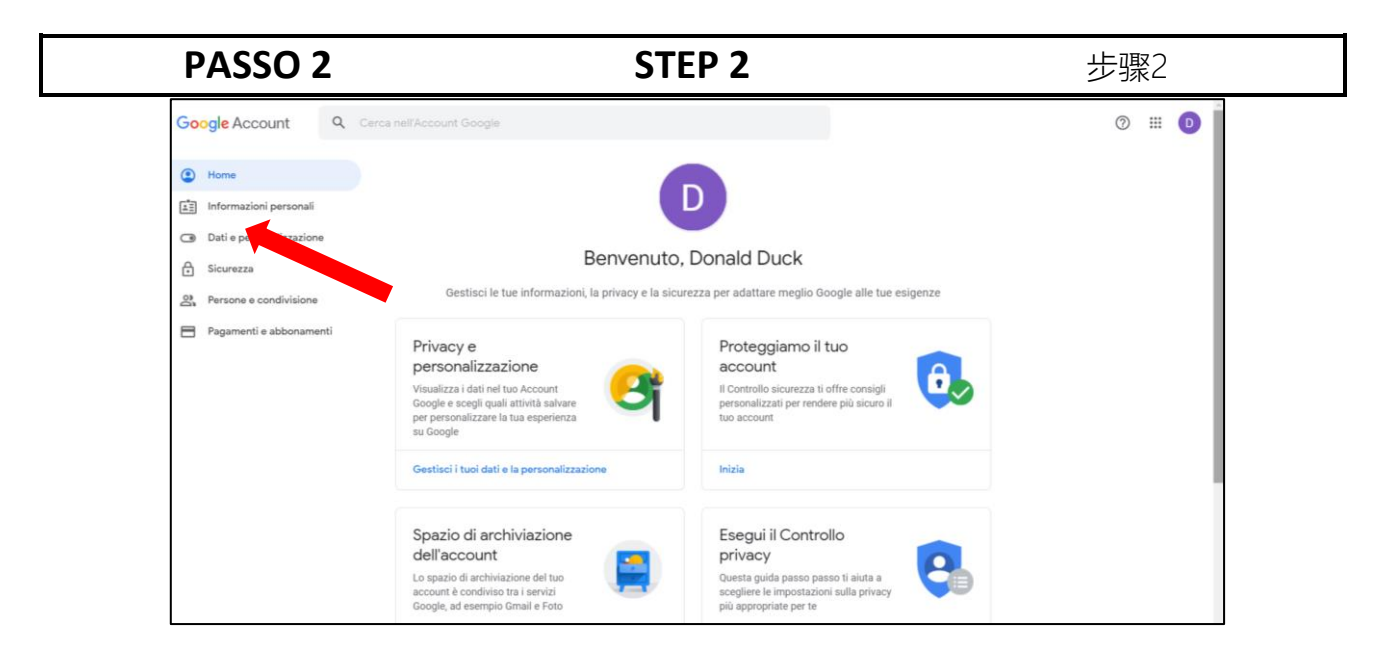

Nella nuova pagina clicca su "Informazioni personali" (a sinistra). On the new page click on "*Informazioni personali*" (Personal Information) (on the left). 在新页面上,单击"Informazioni personal"(个人信息)(在左侧)。

| PASSO 3                                                                     |                              | STEP 3                                            | 步骤3                                               |
|-----------------------------------------------------------------------------|------------------------------|---------------------------------------------------|---------------------------------------------------|
| Home                                                                        |                              | Informazioni                                      | personali                                         |
| Informazioni personali                                                      |                              | Informazioni di base, ad esempio nome             | e e foto, che usi sui servizi Google              |
| <ul> <li>Dati e personalizzazione</li> <li>Sicurezza</li> </ul>             | Profilo<br>Alcune informazio | ni potrebbero essere visibili ad altre persone cl | ne usano i servizi Google. Ulteriori informazioni |
| <ul> <li>Persone e condivisione</li> <li>Pagamenti e abbonamenti</li> </ul> | FOTO                         | Impossibile modificare la foto per qu             | lesto account                                     |
|                                                                             | NOME                         | Donald Duck                                       | >                                                 |
|                                                                             | PASSWORD                     | <br>Ultima modifica: 3 mar                        | >                                                 |

rigo).

Clicca su "Password" (è il terzo Click on "Password" (third line). 单击"Password" (密码)(第三行)。

| PASSO 4                                                                           | STEP 4                                                                          | 步骤4                                                                                   |                                  |  |
|-----------------------------------------------------------------------------------|---------------------------------------------------------------------------------|---------------------------------------------------------------------------------------|----------------------------------|--|
| Google<br>Donald Duck<br>Inseriaci la password<br>Password dimenticata?<br>Avanti | Ora devi scrivere la<br>password vecchia<br>(la password che<br>vuoi cambiare). | Now you have to<br>write the old<br>password (the<br>password you want<br>to change). | 现在, 您必须输<br>入旧密码 (您要<br>更改的密码) 。 |  |
| Italiano 🕶 Guida Privacy Termini                                                  |                                                                                 |                                                                                       |                                  |  |

## PASSO 5

## **STEP 5**

步骤5

| ambi la password verrai disconnesso da tutti i tuoi dispositivi, incluso il tuo telefono, e dovrai<br>rire la nuova password su tutti i dispositivi. |                     |                          |                  |  |  |  |
|----------------------------------------------------------------------------------------------------|---------------------|--------------------------|------------------|--|--|--|
| Nuova pa                                                                                                    | ssword              |                          | 2                |  |  |  |
|                                                                                                    |                     |                          | Ø.               |  |  |  |
| Sicurez                                                                                                    | a della password:   |                          |                  |  |  |  |
| Utilizza                                                                                                    | almeno 8 caratteri. | Non utilizza             | are una          |  |  |  |
| il nome                                                                                                    | del tuo animale don | nestico. <mark>Pe</mark> | a, come<br>rché? |  |  |  |
| Confer                                                                                                    | ma nuova passwo     | ord                      | Ŕ                |  |  |  |

Scrivi la nuova password due volte e poi clicca su "*Cambia la password*".

La nuova password deve essere lunga almeno 8 caratteri e contenere lettere, numeri e caratteri speciali (ad esempio: !, %, \$, £, €...). Write the new password twice and then click on "*Cambia la password*" (Change password). The new password must be at least 8 characters long and contain letters, numbers and special characters (for example:!, %, \$,  $\pounds$ ,  $\in$  ...).

输入两次新密码,然后单击"*Cambia la password*"(更改密码)。 新密码必须至少包含8个字符,并且包 含字母,数字和特殊字符(例如:!, %, \$, £, €...)。